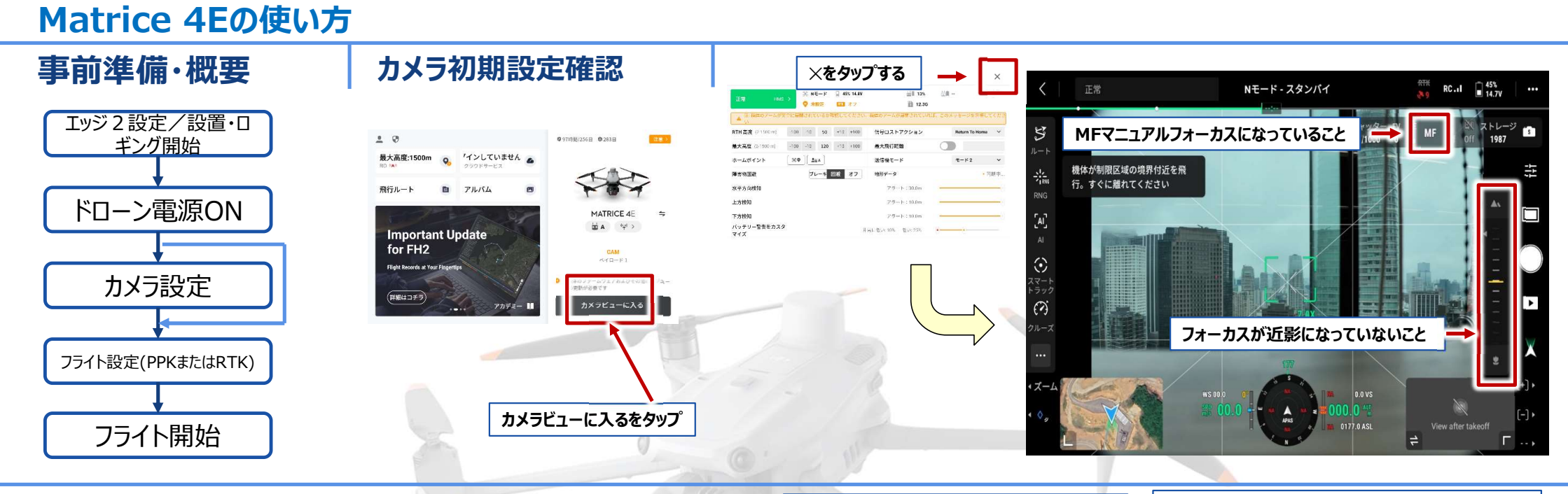

#### カメラ初期設定確認

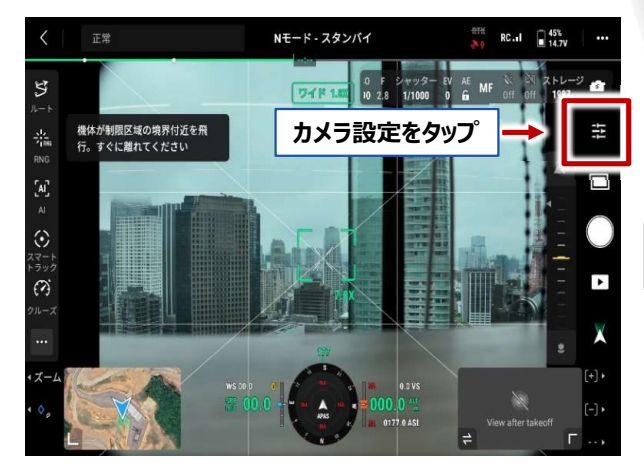

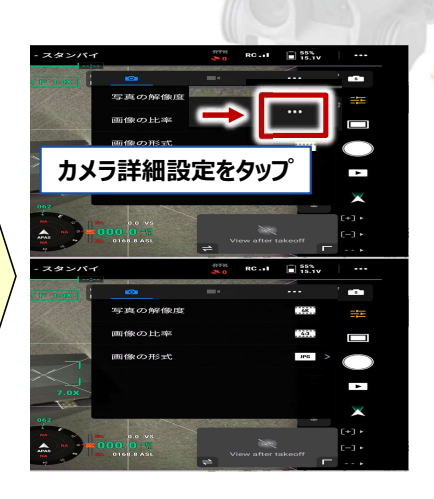

#### 以下デフォルト設定であることを確認し↓にス ワイプします

# N - 3.9 System N - 40.4 () N - 40.4 () N - 40.4 () Image: state state

#### 【重要】「メカニカルシャッターON」「歪み補正OFF」 に設定して下さい。

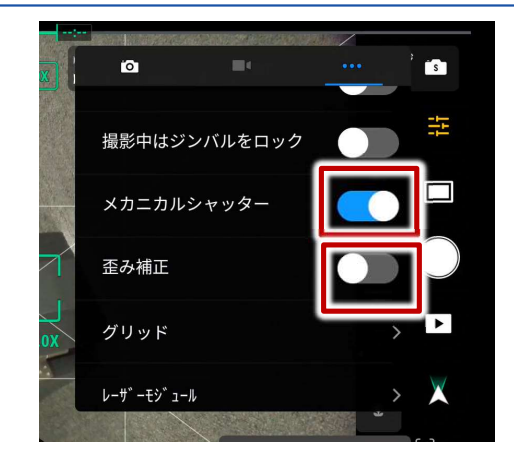

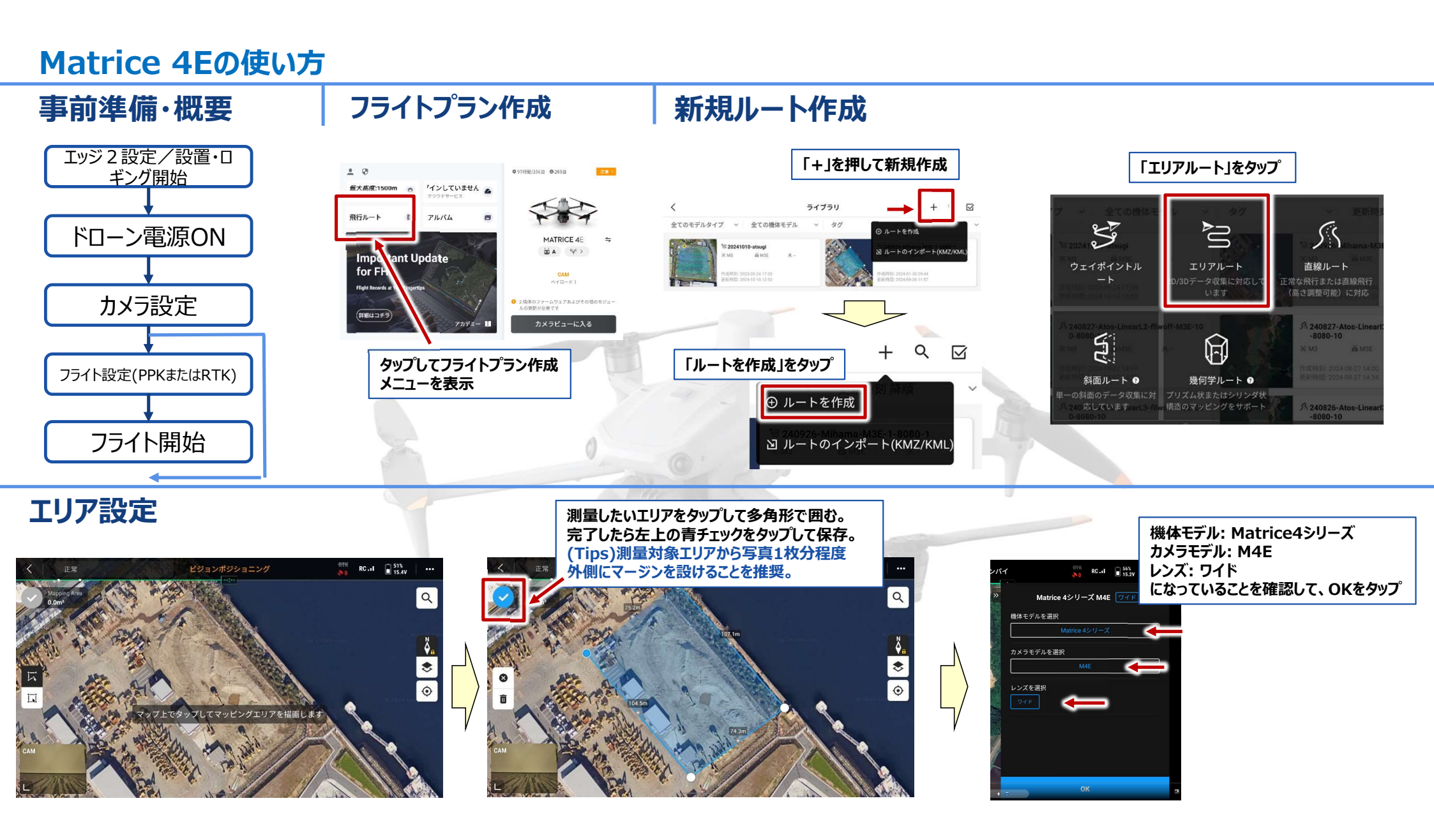

### Matrice 4Eの使い方

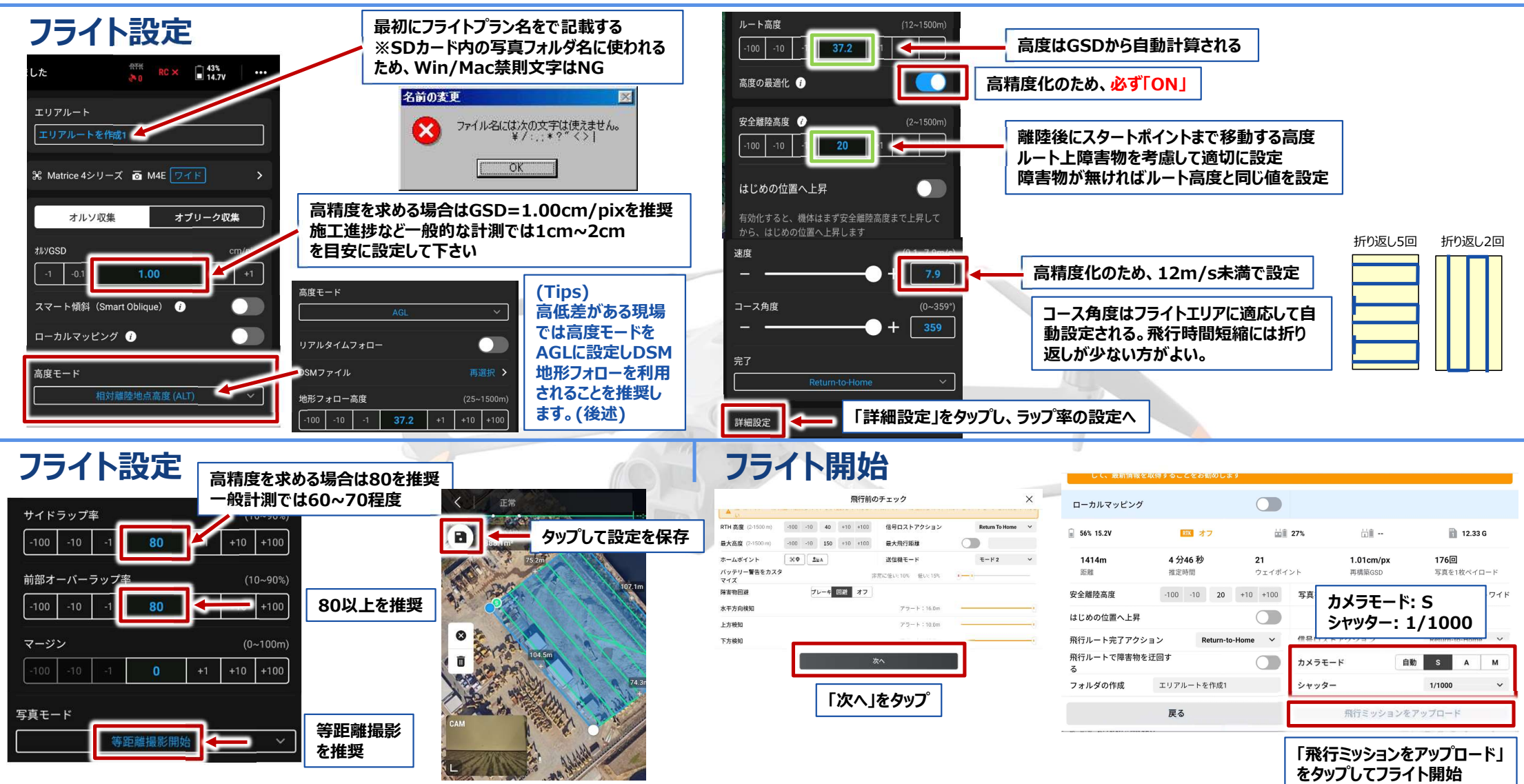

## Matrice 4Eの使い方(DSM地形追従飛行)

高度モードの変更

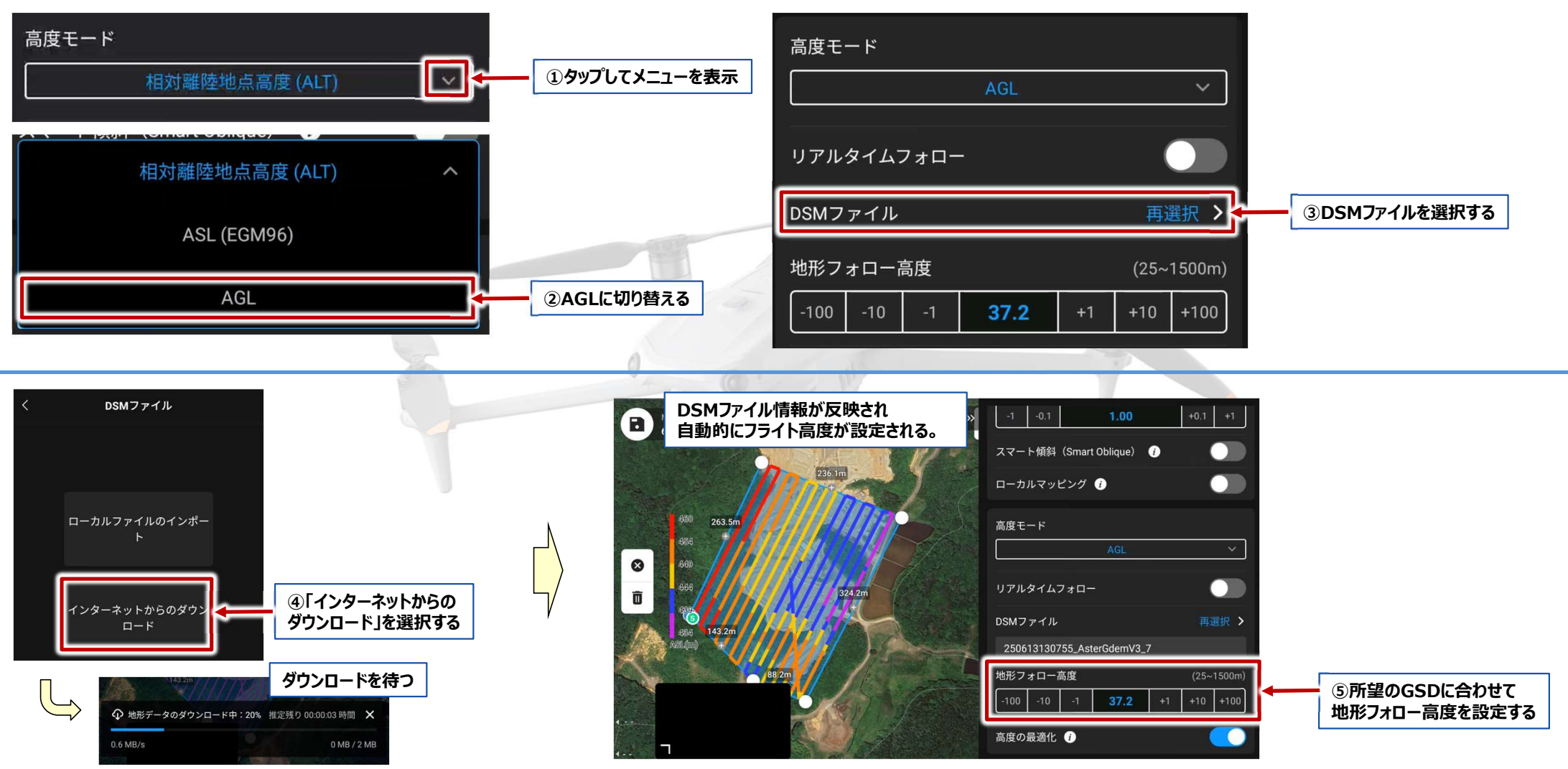

# Matrice 4Eの使い方(その他Tips)

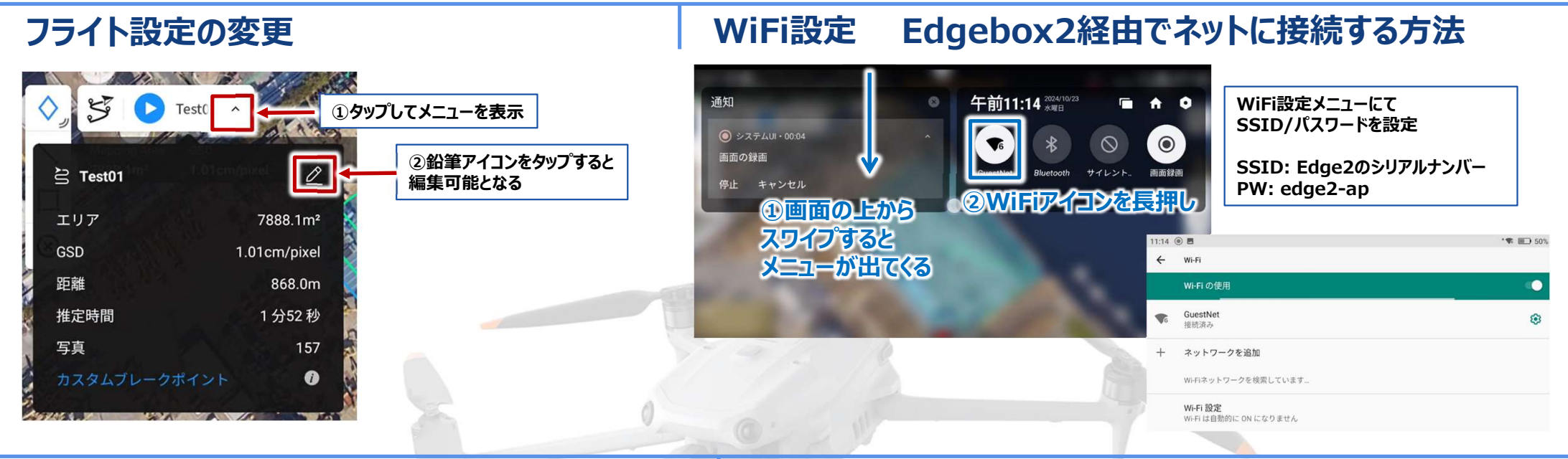

# キャリブレーション

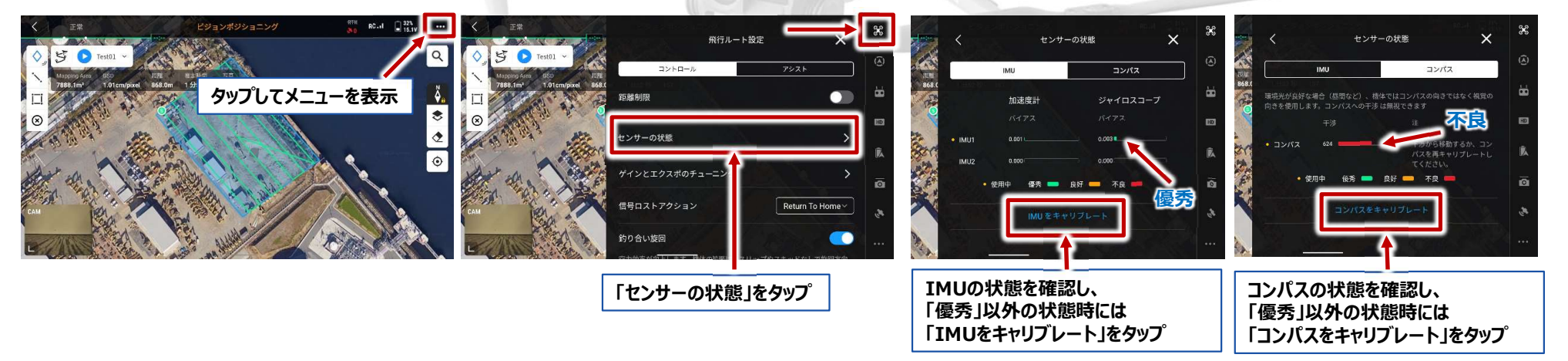

#### Matrice 4Eの使い方(その他Tips)

# RTKフライト設定(オプション)PPKでの計測を実施する場合は設定の必要はありません

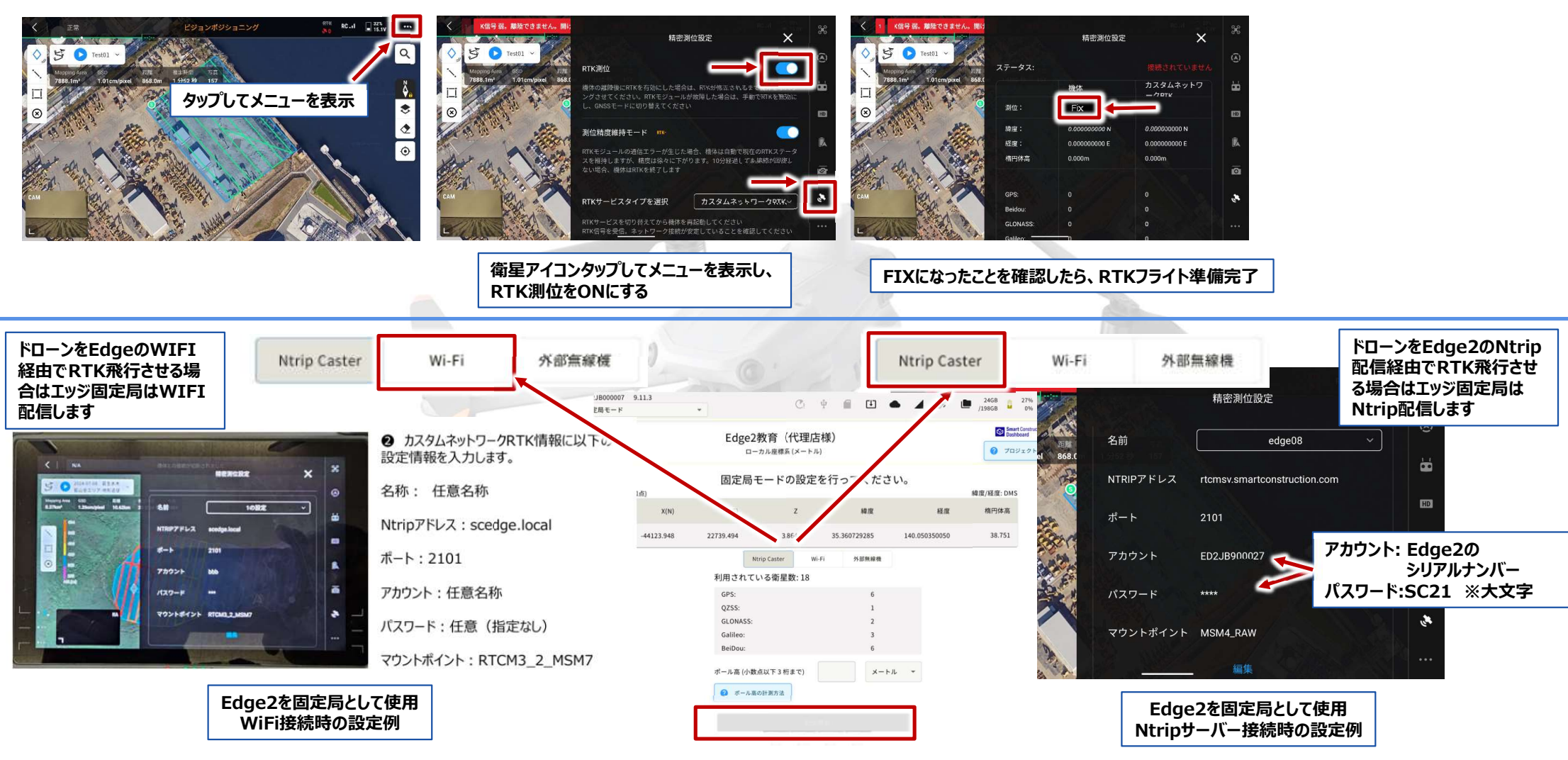